李超 2018-04-09 发表

客户现场v7防火墙配置sslvpn的web接入,业务正常,但是点击web资源时URL地址自动会添加上公网地址的头部,这个造成客户业务审计不通过,报表无法打开。

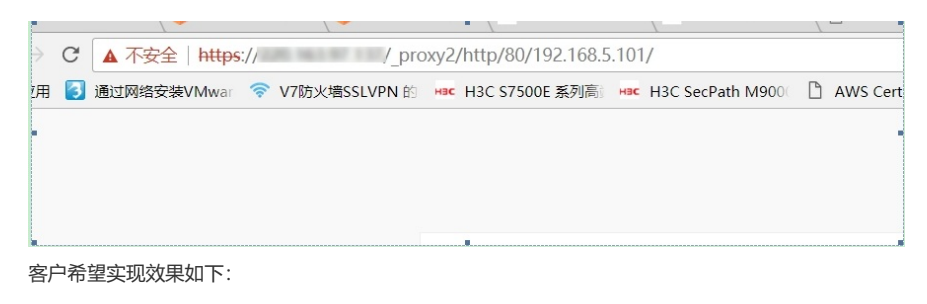

| 🔶 🔿 🥖 http://192.16       | 8.5.101/ |  |
|---------------------------|----------|--|
| 多 欢迎                      | 🥥 :× 📑 😌 |  |
|                           |          |  |
| →日登录总人数: <mark>746</mark> |          |  |
| 고광크ㅣ므                     |          |  |

我司防火墙目前web方式接入,因为是采用的代理方式,所以会携带公网IP,但是可以采用快捷方式的来实现用户需求,实现效果如下:

| 🔶 💮 🧭 https://183.87.0.183:8443/home/home.ht 🔎 👻 😨 征书错误 👌 🧭 資料 | #確決·医科开发部信息服务 🧭 SSL VPN ×                                                                                                    | ☆ |
|----------------------------------------------------------------|----------------------------------------------------------------------------------------------------|---|
|                                                                | 🌲 test   2017-12-11 15:46 🛛 番   🌶   🖒 中文・                                                                                                    |   |
| ■ 书签                                                           | http://www.example.com 进入 ■ 成用程序                                                                                                    |   |
| ⇒ ТСРёщ                                                        | の<br>の<br>の<br>の<br>の<br>に<br>内<br>度<br>承<br>の<br>一<br>の<br>に<br>の<br>用<br>原<br>不<br>の<br>の<br>、<br>て<br>い<br>た<br>の<br>の<br>の<br>の<br>の<br>の<br>の<br>の<br>の<br>の<br>の<br>の<br>の |   |
|                                                                | 自治) ド東中域位用経済                                                                                                    |   |
| <ul> <li>★ 快捷方式</li> <li>-1</li> </ul>                         | Jana 在一時線 使用指罚线接:<br>使用 描写                                                                                                    |   |

## 关键配置如下:

sslvpn context ctx gateway ydi emo-server address 192.168.5.101 port 1025 message-server address 192.168.5.101 port 1025 ip-tunnel interface SSLVPN-AC1 ip-tunnel address-pool 1 mask 255.255.255.0 ip-tunnel dns-server primary 192.168.5.6 ip-tunnel dns-server secondary 192.168.5.5 ip-tunnel wins-server primary 192.168.5.6 ip-tunnel wins-server secondary 192.168.5.5 login-message chinese 欢迎来到XXXXXX login-message english Welcome to YunNan Design Institue Group logo file logo.png title chinese XXXXXX title english YunNan Design Institue Group ip-route-list servers include 10.0.0.0 255.255.255.0 include 172.16.0.0 255.255.0.0 include 192.168.5.0 255.255.255.0 url-list <u>www.ydi.net</u> url "Citrix Receiver" url-value 192.168.5.85 url www.ydi.net url-value 192.168.5.101 shortcut www.ydi.net //创建快捷方式,并进入快捷方式视图

execution url(& # 39;http://10.1.1.10& # 39;) //配置端口转发表项对应的资源 shortcut-list 1//创建快捷方式列表 resources shortcut www.ydi.net //配置快捷方式列表引用快捷方式 policy-group pgroup filter ip-tunnel acl 3002 filter web-access acl 3001 ip-tunnel access-route ip-route-list servers resources url-list www.ydi.net resources shortcut-list 1 //配置策略组引用快捷方式列表 default-policy-group pgroup aaa domain ydi.cn log user-login enable log resource-access enable max-onlines 1024 service enable 配置完成后,通过登录inode,然后再登陆sslvpn web网关界面,点击快捷方式即可实现用户的需求。